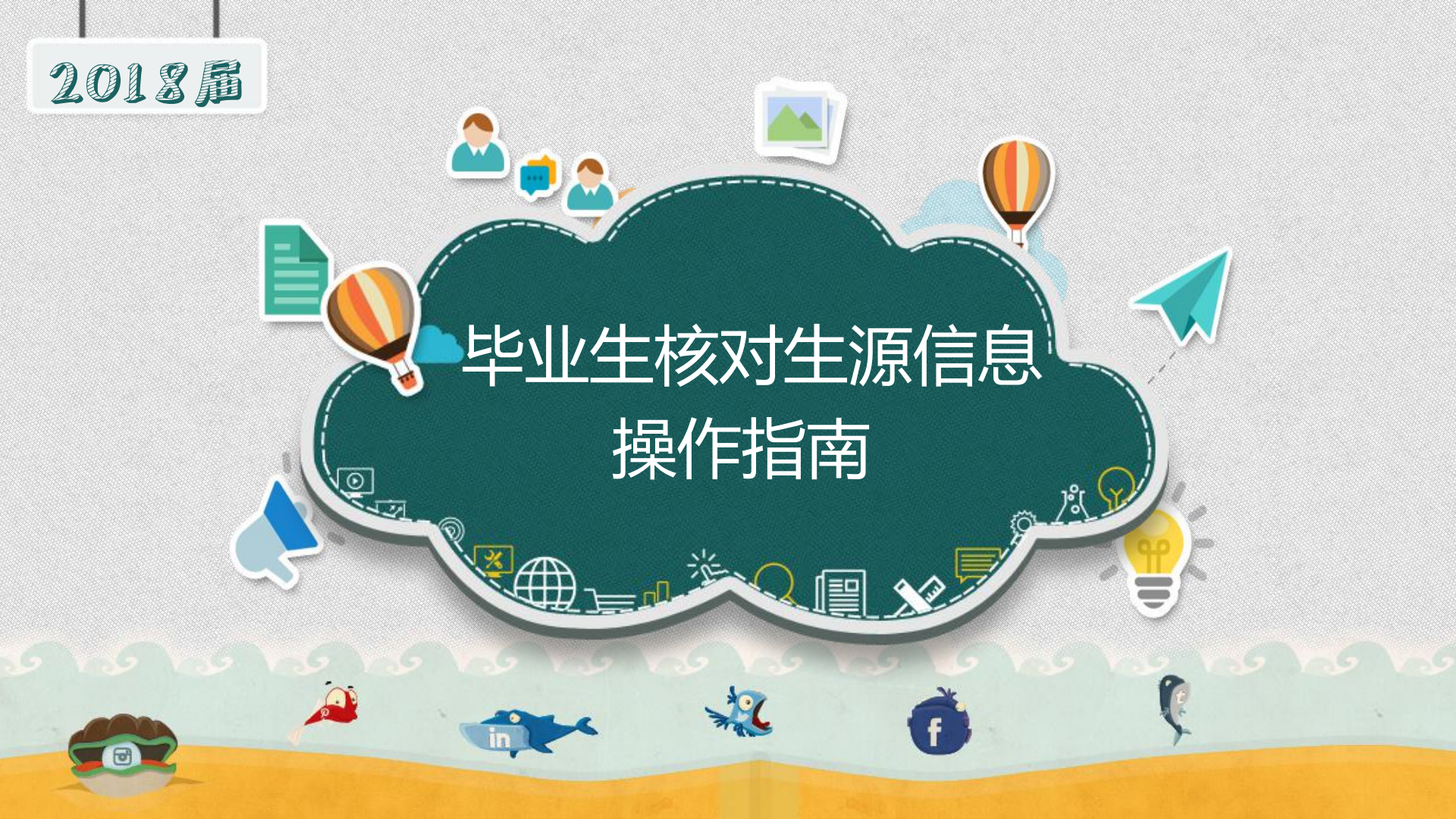

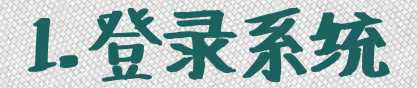

## 打开就业创业网http://job.snnu.edu.cn,点击右上角的"登录"选择"师大学生",如下图:

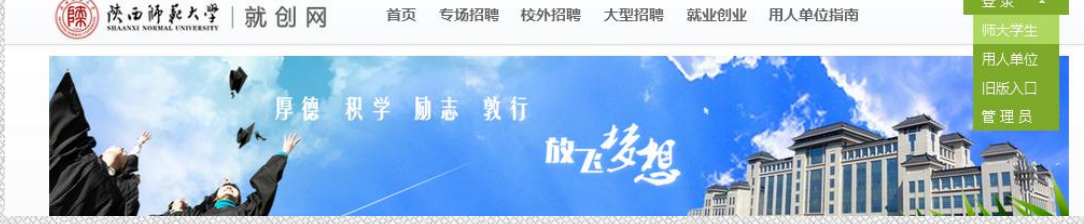

在"学生登录"窗口提交账号密码,并选择毕业时间为"2018",账号为学号, 初始密码为学号,如下图:

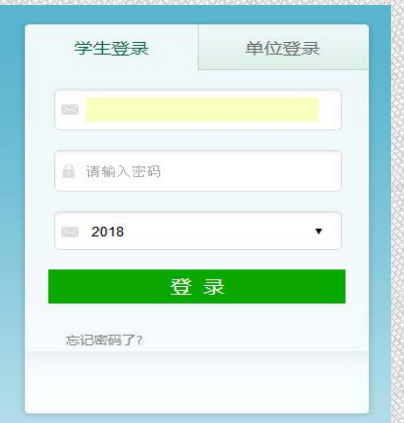

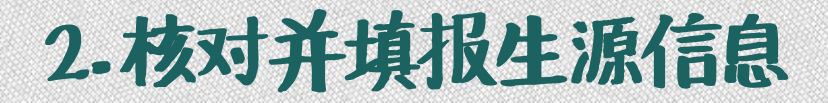

(1) 成功登录后点击左侧菜单栏的"就业系统",如下图:

| 就业系统 | 🌰 当前位置:管理中心 -> 就业系统               |
|------|-----------------------------------|
| 政策咨询 | [核对基本信息][个人联系方式]                  |
| 安全退出 |                                   |
|      | 材料科学与工程学院(学号:414:0000同学, 欢迎使用本系统. |

## (2) 选择"1 核对个人基本信息",如下图:

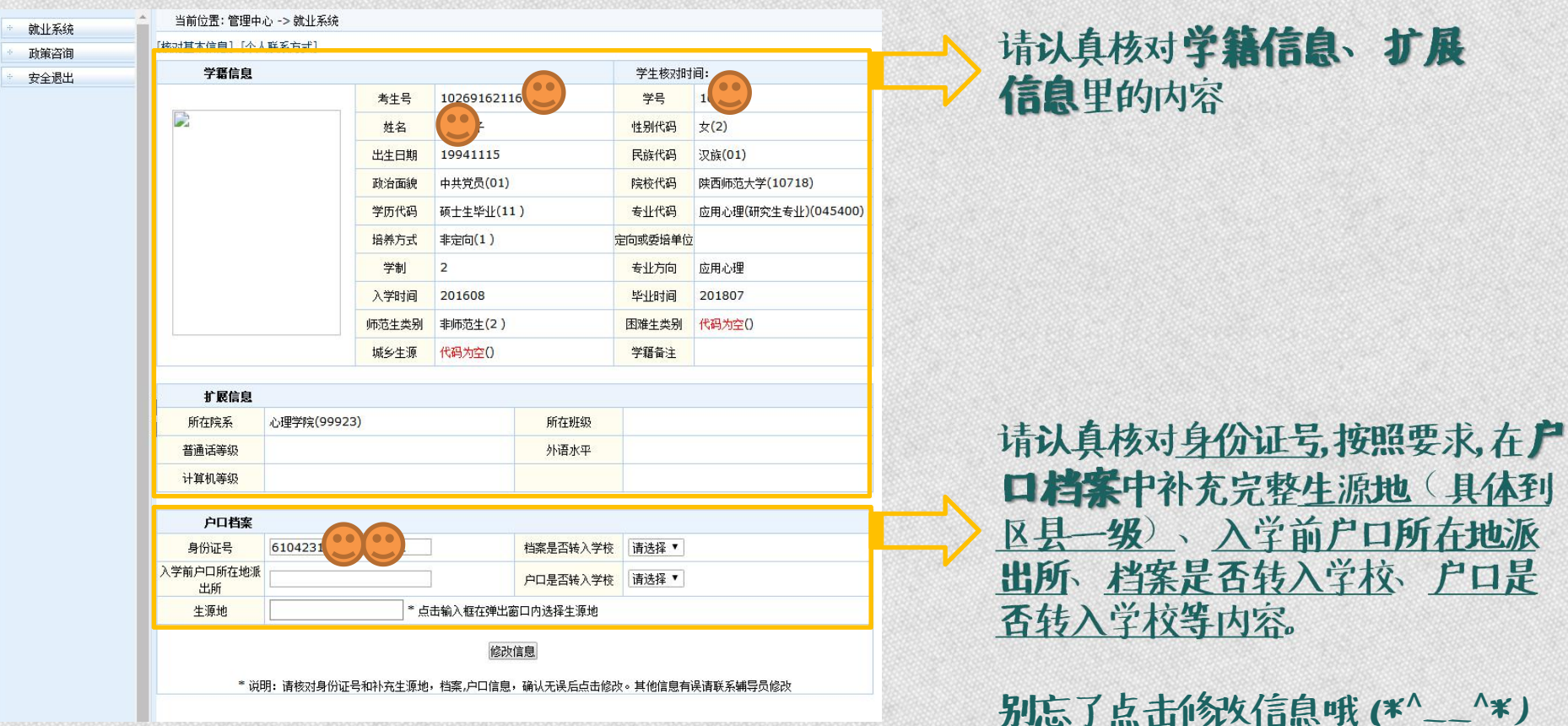

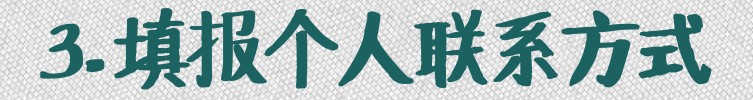

## (1) 基本信息确认提交后,点击左上角"个人联系方式",如图:

| 当前位置: 管理中心 -> 就业系统        |
|---------------------------|
| [核对基本信息] [ <u>个人联系方式]</u> |
| 学籍信息                      |

(2)按照页面要求补充完整家庭住址、家庭电话、家庭邮编、个人手机、qq和 email信息,最后点击"修改信息"即可成功提交。

| 政策咨询 | [核对基本信息][个人联系方 | <u>ئا</u> |  |  |
|------|----------------|-----------|--|--|
| 安全退出 | 学号: 1 👥 🐙      | 摇: 🜔      |  |  |
|      | 家庭住址:          |           |  |  |
|      | 家庭电话:          |           |  |  |
|      | 家庭邮编:          |           |  |  |
|      | 个人手机:          | 3         |  |  |
|      | qq:            |           |  |  |
|      | email:         |           |  |  |
|      | 修改信息           |           |  |  |

## 别忘了点击修改信息哦 (\*^\_\_^\*)